## Setup of Radio polarity in SPHD

## Introduction:

The Shot Pro HD system has the capability to adjust polarity settings of Speaker & Microphone to enable smooth communication between Encoder & decoder. Polarity combination is required to avoid or bypass the radio interference. The SPHD polarity settings can be changed by logging to SPHD using Wi-Fi Web User Interface.

## Steps to do:

1. Connect your computer using wifi to SPHD as shown below:

| Wi-Fi                                              |  |  |  |
|----------------------------------------------------|--|--|--|
| On 🕥                                               |  |  |  |
|                                                    |  |  |  |
| Current network                                    |  |  |  |
| ShotProHD8071           Connected without internet |  |  |  |
| Available networks                                 |  |  |  |
| S HGS Lab                                          |  |  |  |

2. Open the web browser and type in the IP address 192.168.1.1 into browser's address bar . Click Enter to load the page. It is recommended to add this 192.168.1.1 page to the browser's favorites.

|                    | Shot Pro Configurat | tion Interl 🗙 |               |
|--------------------|---------------------|---------------|---------------|
| ← → C ① Not secure | e   192.168.1.1     |               | ☆ \varTheta : |
| <u>SHOT</u>        |                     | Unit 10       | Map 🕮         |
| PRO <u>m</u>       |                     | Crew 1        | Comm:         |
| PFS                | NEXT SHOT           | SE            |               |
|                    |                     |               |               |

3. Select Setup – parameters as shown below:

| × A Shot Pro Configurati     | on In                                                                                      | · «                                                                                      | 0   |                | :           |
|------------------------------|--------------------------------------------------------------------------------------------|------------------------------------------------------------------------------------------|-----|----------------|-------------|
| SHO <u>T</u><br>PRO <u>P</u> | U<br>C                                                                                     | nit 1<br>rew i                                                                           | 1   |                | Map Comm:   |
| PFS NEXT SHOT                |                                                                                            | MPORT                                                                                    |     | SETUP<br>UNITS | WIFI        |
| Operating mode:              | Standard De                                                                                | coder 🗸                                                                                  |     |                |             |
| Decoder start delay:         | 0                                                                                          | IS                                                                                       |     |                |             |
| Uphole blank time delay:     | 0 m                                                                                        | IS                                                                                       |     |                |             |
| Uphole window delay:         | 0 m                                                                                        | IS                                                                                       |     |                |             |
| Cap mode:                    | Orica                                                                                      | ~                                                                                        |     |                |             |
| Auto shutdown:               | 0 m                                                                                        | inutes                                                                                   |     |                |             |
| First break threshold:       | 10% of peak                                                                                | ~                                                                                        |     |                |             |
| Decoder interface:           | Microphone<br>Speaker norr<br>Remote Fire<br>Time Break a<br>Recorder Sta<br>Aux In active | normal pola<br>mal polarity<br>active high ~<br>active high ~<br>art active low<br>low ~ |     |                |             |
| Geophone limits:             | 200                                                                                        | - 2000                                                                                   | Ω   |                |             |
| Cap limits:                  | 0                                                                                          | - 20                                                                                     | Ω   |                |             |
| Decoder ready repeater ID:   | 0                                                                                          |                                                                                          |     |                |             |
| aved settings: Select one    |                                                                                            |                                                                                          | Rem | ember the      | se settings |
| Reset to defaults Reloa      | ad                                                                                         |                                                                                          |     | App            | bly changes |

4. For G3i System the default combination of Microphone / Speaker is "Normal" as shown below:

|                                                     | Uni                                                                                                    |                                                                            |                |                             |
|-----------------------------------------------------|----------------------------------------------------------------------------------------------------|----------------------------------------------------------------------------|----------------|-----------------------------|
| SHO <u>T</u><br>PRO <u>m</u>                        | Cre                                                                                                    | it 1<br>ew 1                                                               |                | Map Comm:                   |
| PFS     NEXT SHOT       STATUS     PARAMS     ID    |                                                                                                    |                                                                            | SETUP<br>UNITS | WIFI                        |
| Operating mode:                                     | Standard Decode                                                                                                    | er 🗸                                                                       |                |                             |
| Decoder start delay:                                | 0 µs                                                                                                    |                                                                            |                |                             |
| Uphole blank time delay:                            | 0 ms                                                                                                    |                                                                            |                |                             |
| Uphole window delay:                                | 0 ms                                                                                                    |                                                                            |                |                             |
| Cap mode:                                           | Orica                                                                                                    | ~                                                                          |                |                             |
| Auto shutdown:                                      | 0 minu                                                                                                    | tes                                                                        |                |                             |
| First break threshold:                              | 10% of peak ~                                                                                                    |                                                                            |                |                             |
| Decoder interface:                                  | Microphone norm<br>Speaker normal p<br>Remote Fire active<br>Time Break active<br>Recorder Start ac<br>Aux In active Iow | nal polarity ~<br>polarity ~<br>ve high ~<br>e high ~]<br>etive low ~<br>~ |                |                             |
| Geophone limits:                                    | 200 - 20                                                                                                    | Ω 000                                                                      |                |                             |
| Cap limits:                                         | 0 - 20                                                                                                    | Ω                                                                          |                |                             |
| Decoder ready repeater ID:                          | 0                                                                                                    |                                                                            |                |                             |
| aved settings: Select one   Reset to defaults  Relo | ad                                                                                                    | Rer                                                                        | nember the     | ese settings<br>bly changes |

5. If the Encoder / Decoder is not communicating with each other then we need to find suitable combination by changing the Microphone / Speaker polarity. Press "Apply Changes" as shown below.

| Shot Pro Configuration         | n In 쑥 🎵 🚦                                                                                                    |
|--------------------------------|----------------------------------------------------------------------------------------------------|
| SHO <u>T</u><br>PRO <u>m</u>   | Unit ? Map D<br>Crew ?                                                                                                    |
| PFS NEXT SHOT                  | SETUP                                                                                                    |
| STATUS PARAMS ID FLEET         |                                                                                                    |
| Operating mode:                | A3 Repeater Encoder                                                                                                    |
| Encoder start delay:           | 1000 ms                                                                                                    |
| Encoder zero time adjust:      | 300 µs                                                                                                    |
| Encoder radio reference delay: | 0 μs                                                                                                    |
| Recorder type:                 | Source Link ~                                                                                                    |
| Encoder interface:             | Microphone reverse polarity ~<br>Speaker reverse polarity ~<br>Remote Fire active high ~<br>Time Break active high ~<br>Recorder Start active low ~<br>Aux In active low ~<br>Auto Zero Time disabled ~ |
| aved settings: Select one v    | Remember these settings                                                                                                    |
| Reset to defaults Reload       | Apply changes                                                                                                    |

6. Enter Password as "ShotProHD" (case sensitive)

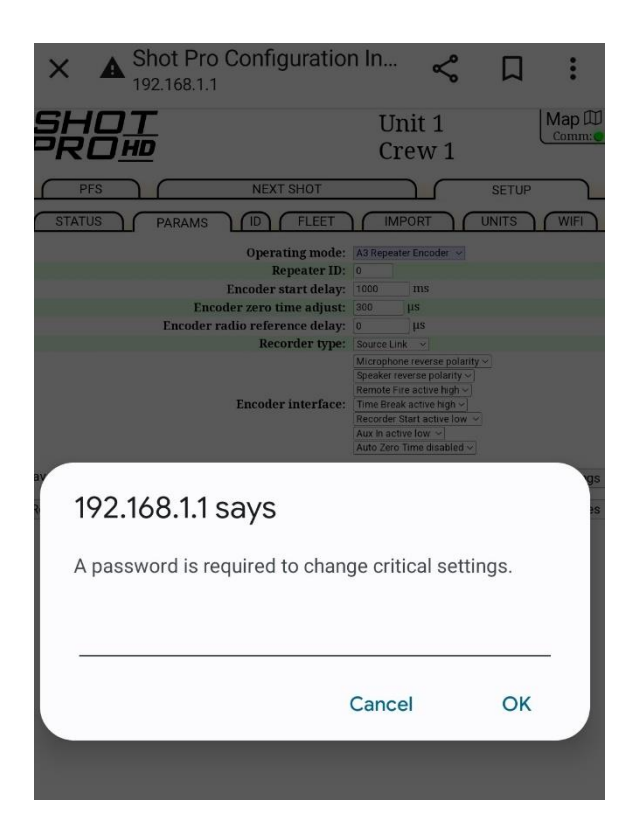

- 7. Make sure one settings of each Microphone / Speaker is changed once. Note the combination and test communication between Encoder / Decoder.
- 8. Note down the best combination of Speaker / Microphone polarity and make sure all decoders polarity settings are updated accordingly.
- 9. End